## Add Restocking Fee to Credit Adjustment Invoice.

## **Overview:**

This procedure explains how to add a Restocking fee to a Credit Adjustment Invoice for a Client.

**Click** on the 'Invoicing' tab in the OPTO Ribbon and select the Parameters icon (circled below). In the 'Parameters – Invoice' window, **click** in the "Surcharge" field and type RESTOCK and an amount. **Press** <F9> to save.

| File | HOME CONTA                                                                                                    | CTS RESOURCES INVENT                                                                                                    | TORY QUOTES                                        | PURCHASIN                     | IG ORDERS                           | JOBS/SCHEDULING    | INVOICING                               | QUA |
|------|----------------------------------------------------------------------------------------------------|----------------------------------------------------------------------------------------------------|----------------------------------------------------|-------------------------------|-------------------------------------|--------------------|-----------------------------------------|-----|
| New  | Clipboard                                                                                                    | Create<br>Invoice                                                                                                    | View Invoice<br>Batch<br>Voice                     | nvoice To Do                  | <b>myob</b><br>Export-MYOB<br>Expor | Export-XERO<br>t s | Data Set 👻<br>Utilities 👻<br>Specials 👻 |     |
|      | General Print (                                                                                                    | Param<br>Drder Conf Pro Forma Point of S                                                                                          | eters - Invoice                                    |                               |                                     |                    |                                         |     |
|      | ✓     [2] Popup - Selected Invoice No Order     Default Tax Code:     2       ✓     [2] C.O.D & Active & Account Code (Disabled)     Last Created Invoice No:     2063       [2] Despatch Date, Select Date     Image: Comparison of the select Date     The select Date |                                                                                                    |                                                    |                               |                                     |                    |                                         |     |
|      | [2] No de<br>■ [3] Two F<br>✔ [2] Despa<br>[2] Print e                                                                                                    | f Export Name (Clients, Suppliers)<br>ields, One Field, Description Only<br>tch Amount greater then \$0<br>extra Part Description | This field<br>percentag<br>this examp<br>set at 5% | e. For<br>ple it is<br>of the | Order Type                          | No Stock           |                                         |     |
|      | [2] Print extra Material Description     [2] Use Cust Part Code for Invoice     Add Surcharge and Delivery to Invoice     [2] Use Multiple Companys                                                                                                    |                                                                                                    |                                                    |                               |                                     |                    |                                         |     |
|      | Surcharge:                                                                                                    | RESTOCK                                                                                                    | 5.00                                               | [2] Use Wareh                 | ouse                                |                    |                                         |     |

The Credit Adjustment will have already been created, despatched and invoices. Open the invoice via 'Edit Invoice' and click on the *Surcharge* button.

|                                                                                                    | Invoice                                                                                                    |                                                                                                    |
|----------------------------------------------------------------------------------------------------|----------------------------------------------------------------------------------------------------|----------------------------------------------------------------------------------------------------|
| Invoice No: Client Code:<br>2063 BEAVER<br>Details More Info                                                                                                    | <b>₽</b> ■                                                                                                    | Invoice Printed/Emailed                                                                                                    |
| Invoice Date: Client Order No:<br>14/10/2014 PO: BM002323<br>Date Created: ABN:                                                                                                    | Shipping Address:<br>Badger Mining Pty Ltd                                                                                                    |                                                                                                    |
| 14/10/2014       99 225         Claim       Notes         1       50065/1         2       50065/1         3       50065/1         4       4 50065/1         4       5         5       50065/1         6       50065/1         7       7         7       50065/1         FREIGHT | Continue?<br>To add Surcharge to this invoice, this record must be closed. It will<br>be re-opened upon completion of this operation.<br>You may be prompted to save changes. If you do not save changes,<br>any changes made to the record will be lost.<br>Do you wish to continue?<br><u>Yes</u> <u>No</u><br>FREIGHT CODE | QLD         4824           nit Price         Disc         Total Price         Tax           320.0000         10.00         17280.00         6           30.500         .00         30.50         6           4.0000         .00         240.00         6           57.8000         .00         115.60         6           95.5000         .00         382.00         6           160.0000         5.00         4560.00         6           97.0000         .00         97.00         1 |
| Surcharge                                                                                                    | iscount Total (Ex) \$22,705.10 Tax \$2,27                                                                                                    | 70.51 Total (Inc) \$24,975.61                                                                                                    |

A message appears and the USER will be prompted to save the invoice, **click** on **Yes**. The Surge window opens – OPTO has worked out the 5% Restocking fee and displays the amount at the top of the message. Enter the calculated amount or another amount and **click** <u>OK</u>.

| Surage Amount is %1,135.26                                          |  |  |  |  |  |
|---------------------------------------------------------------------|--|--|--|--|--|
| Please enter the Surcharge Amount<br>(in dollars) for this Invoice. |  |  |  |  |  |
| 1135.26                                                             |  |  |  |  |  |
| <u>Q</u> K <u>C</u> ancel                                           |  |  |  |  |  |

**Press** <F9> to save the Invoice.

|                                                                                                    | Invoice                                                                                                    |                                                                               |                                    |                                                                                                    |                                                                                                    |
|----------------------------------------------------------------------------------------------------|----------------------------------------------------------------------------------------------------|-------------------------------------------------------------------------------|------------------------------------|----------------------------------------------------------------------------------------------------|----------------------------------------------------------------------------------------------------|
| Invoice No: Client Code:<br>2063  Client Code:<br>BEAVER<br>Details More Info                                                                                                    |                                                                                                    |                                                                               |                                    | 🗌 In                                                                                                    | voice Printed/Emailed                                                                                                    |
| Invoice Date:         Client Order No:           14/10/2014         PO: BM002323           Date Created:         ABN:           14/10/2014         99 229 339 944           Claim         Notes         Size         Cost                                                                                                    | Int No: Division:<br>1<br>: Acc Rev                                                                                                    | Shipping Address:<br>Badger Mining Pty Ltd<br>12 Old Quarry Road<br>CLONCURRY |                                    |                                                                                                    | QLD 4824                                                                                                    |
| No         Desp         Part Code           1         1         50065/1         ZXYW100           2         2         50065/1         VXYZ200           3         3         50065/1         OPTO01           4         4         50065/1         AB02001111           5         5         50065/1         OPTO171111           6         6         50065/1         REXTOR           7         7         50065/1         RESTOCK | Acc Rev CLONCURRY<br>Description<br>Part 1 INV NSTK One Sub-Part & WC1<br>Part 2 INV NSTK One Sub-Part & WC1<br>Material 2 INV NSTK use and buy each<br>Material 3 INV STK used by meter buy in Lengths<br>Heavy Duty Rim 17inch<br>Part 3 INV STK One Material & WC1<br>FREIGHT CODE<br>RESTOCK |                                                                               | Qty 60<br>1 60<br>2 4<br>30<br>1 1 | Unit Price         D           320.0000         1           30.5000         4.0000           4.0000         57.8000           95.5000         160.0000           97.0000         1135.2600 | Disc         Total Price         Tax           10.00         17280.00         6           .00         30.50         6           .00         240.00         6           .00         115.60         6           .00         382.00         6           5.00         4560.00         6           .00         97.00         1           .00         1135.26         1 |
| \$ Surcharge 🚛 Delivery 💽 Discount                                                                                                    | Total (Ex) \$23,                                                                                                    | ,840.36 Tax                                                                   | \$2,384.0                          | 4 Total (In                                                                                                    | sc) \$26,224.40                                                                                                    |